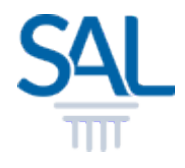

# How to update profile in Member Portal?

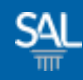

### STEP <u>1 of 6</u>

## Login to the Member Portal using your new SAL ID

https://customer.sal.sg

| Please enter the following<br>to sign up or sign in | ginformation |
|-----------------------------------------------------|--------------|
| Email                                               |              |
| Password Forgot your passwo<br>Password             | rd?          |
| □ Keep me signed-in for next                        | 30 days      |
| Need a free account?                                | Sign in      |

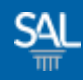

## STEP <u>2 of 6</u>

 You will be automatically logged-in to the SAL Member Portal. Click on My Profile.

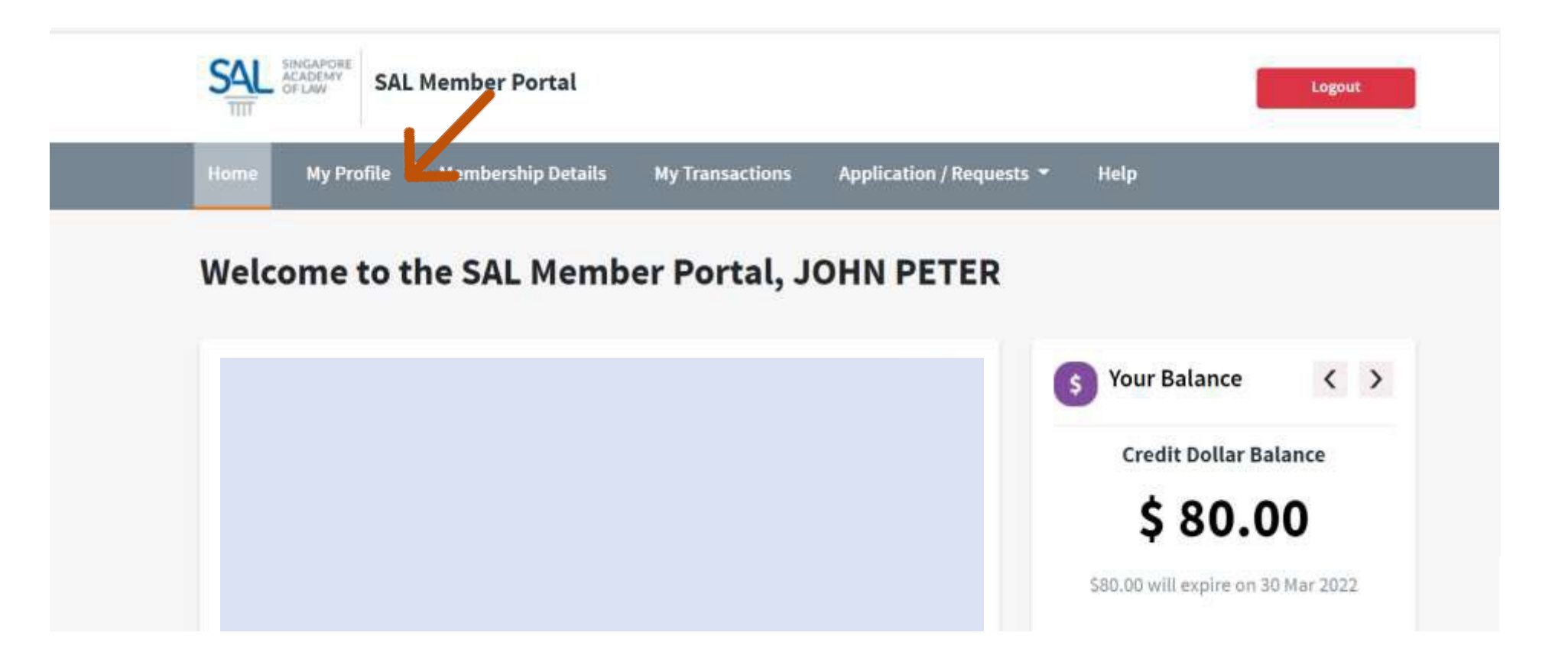

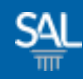

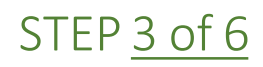

# Click on Personal Details and select section to edit

| SAL Member Portal                    |                                                | Logout      |
|--------------------------------------|------------------------------------------------|-------------|
| <br>Home My Profile Membership Det   | ails My Transactions Applications / Requests - | Help        |
| My Profile                           |                                                |             |
| Account Info                         | Personal Details                               | +           |
| Name: John Peter                     | Employment Details                             | +           |
| Membership No: 10012                 | Contact Details                                | +           |
| Category: Ordinary Member 1          | Address Details                                | ÷           |
| Personal Details                     | 1                                              | Cancel Save |
| View Affiliations/Awards             |                                                |             |
| 🕺 Area of Practice/ Area of Interest |                                                |             |
| Contact Preferences                  |                                                |             |
| Security Settings                    |                                                |             |

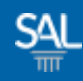

### STEP <u>4 of 6</u>

## Under Contact Details, enter new Contact No and click Save

| ccount Info                        | Personal Details                                                             |                               | + |  |
|------------------------------------|------------------------------------------------------------------------------|-------------------------------|---|--|
| lame: John                         | Employment Details                                                           |                               | + |  |
| 1embership No: 10003               | Contact Details —                                                            |                               |   |  |
| Category: Ordinary Member 2        | Please fill contact number fields in the following format +XXXXXXXXXX        |                               |   |  |
|                                    | Mobile Phone                                                                 | Alternative Contact No        |   |  |
| Personal Details                   | +XXXXXXXXXX                                                                  | 8000000                       |   |  |
| View Affiliations/Awards           | Business Phone (DID)                                                         |                               |   |  |
| Area of Practice/ Area of Interest | +XXXXXXXXXX                                                                  |                               |   |  |
| Contact Preferences                | □ I consent to receiving marketing materials via the mobile number provided. |                               |   |  |
| Security Settings                  | □ Do not send any marketing m                                                | aterials to my mobile number. |   |  |
|                                    | Address Details                                                              |                               | + |  |

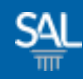

#### STEP <u>5 of 6</u>

# A confirmation notice will appear

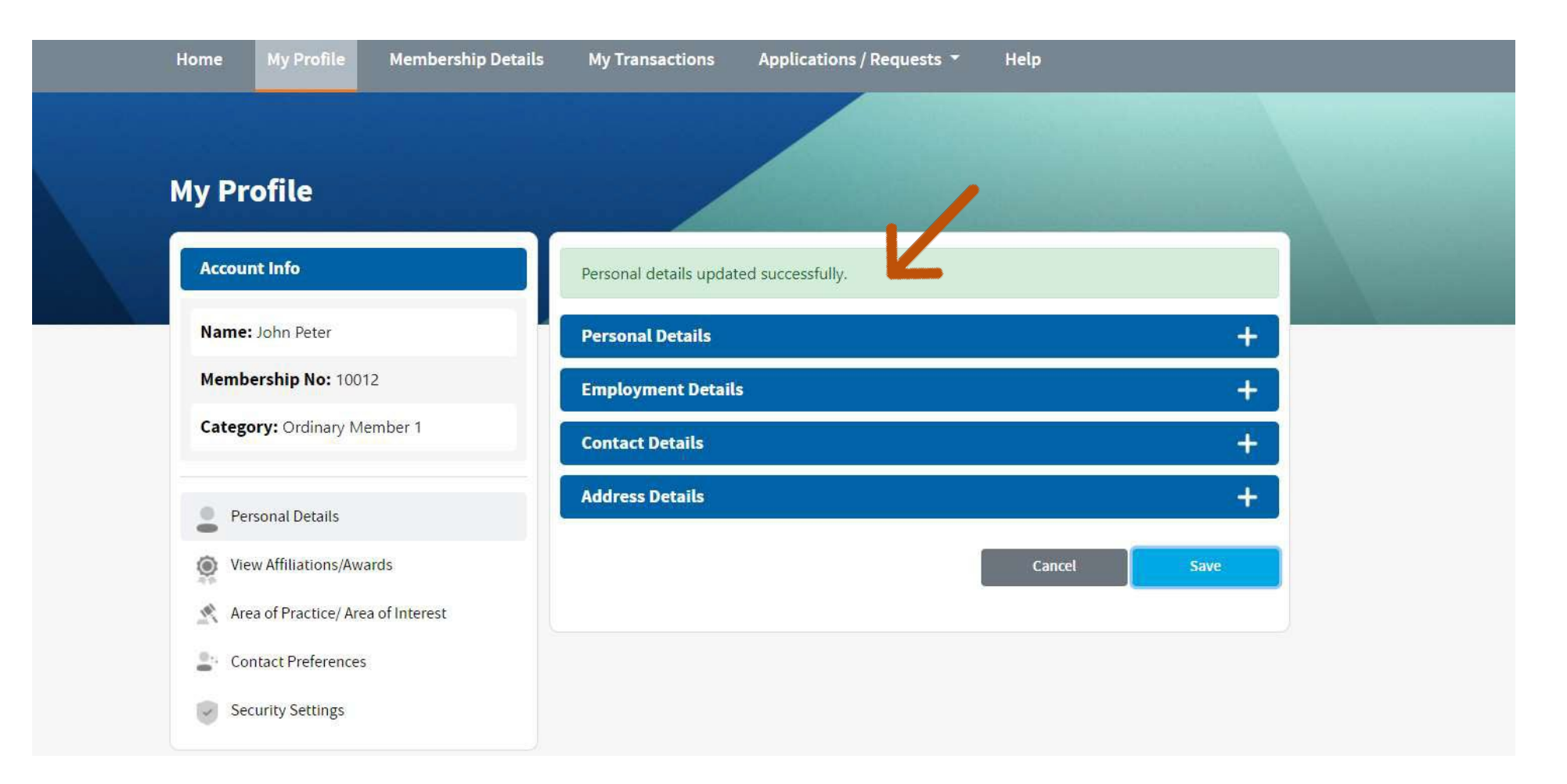

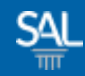

#### STEP <u>6 of 6</u>

To update fields that are locked and cannot be edited, please write to <u>membership@sal.org.sg</u> to request for change